×

×

# Manter Local de Armazenamento do Hidrômetro

O objetivo desta funcionalidade é alterar ou excluir o local de armazenamento de um hidrômetro. Ela pode ser acessada via **Menu de Sistema** por dois caminhos:

**GSAN > Atendimento ao Público > Hidrômetro > Manter Local de Armazenamento do** Hidrômetro.

#### **GSAN > Micromedição > Hidrômetro > Manter Local de Armazenamento do Hidrômetro**.

Feito isso, o sistema acessa a tela de filtro a seguir:

#### Observação

Informamos que os dados exibidos nas telas e no relatório a seguir são fictícios, e não retratam informações de clientes.

| Para filtrar o(s) local(is) | de armazenagem do(s) hidrômetro(s), informe o dado abaixo: | Atualizar |
|-----------------------------|------------------------------------------------------------|-----------|
| Código:                     | (somente números)                                          |           |
| Descrição:                  |                                                            |           |
|                             | Iniciando pelo texto O Contendo o texto                    |           |
| Descrição Abreviada:        |                                                            |           |
| Indicador de Oficina:       | ◯ Sim ◯ Não . Todos                                        |           |
| Indicador de Uso:           | ◯ Ativo ◯ Inativo . ● Todos                                |           |
| Limpar                      |                                                            | Filtra    |
|                             |                                                            |           |
|                             |                                                            |           |
|                             |                                                            |           |
|                             |                                                            |           |

Marque o checkbox do campo **Atualizar** para que o sistema exiba a tela **Atualizar Local de Armazenagem do Hidrômetro**, caso só exista um registro que atenda aos parâmetros de pesquisa informados. Caso o checkbox esteja desmarcado e mais de um hidrômetro atenda aos parâmetros de pesquisa, será exibida a tela **Manter Local de Armazenagem do Hidrômetro**, onde será possivel escolher qual o registro deve ser atualizado, clicando no *link* do campo **Descrição**.

**Atenção**: por solicitação da **Casal**, os hidrômetros cadastrados possuem um novo formato de numeração: **5×7**.

Depois, informe os campos que julgar necessários e clique no botão **Filtrar**. Com base nos parâmetros informados nos campos, será exibida a tela **Manter Local de Armazenagem do Hidrômetro**, que contém os registros que atenderam ao filtro de pesquisa:

| @ Gsan -> Micromedicao -> Hidrometro -> Manter Local de Armazenagem do Hidrometro<br>Manter Local de Armazenagem do Hidrômetro |           |                                       |                    |              |                |
|----------------------------------------------------------------------------------------------------|-----------|---------------------------------------|--------------------|--------------|----------------|
| Local(is)                                                                                                    | de armaze | enagem do(s) Hidrômetro(s) cadastrado | o(s):              |              |                |
| Todos                                                                                                    | Código    | Descrição                             | Desc. Abrev.       | Oficina      | Ind. de Uso    |
|                                                                                                    | 0         | NAO INFORMADO                         | NINF               | Não          | Inativo        |
|                                                                                                    | 1         | ALMOXARIFADO CENTRAL                  | CEN                | Não          | Ativo          |
|                                                                                                    | 2         | ALMOXARIFADO NATAL SUL                | RNS                | Não          | Ativo          |
|                                                                                                    | 3         | ALMOXARIFADO NATAL NORTE              | RNN                | Não          | Ativo          |
|                                                                                                    | 4         | ALMOXARIFADO MOSSORO                  | MOS                | Não          | Ativo          |
|                                                                                                    | 5         | ALMOXARIFADO CAICO                    | CAI                | Não          | Ativo          |
|                                                                                                    | 6         | ALMOXARIFADO LITORAL SUL              | RLS                | Não          | Ativo          |
|                                                                                                    | 7         | ALMOXARIFADO ASSU                     | RAS                | Não          | Ativo          |
|                                                                                                    | 8         | ALMOXARIFADO PAU DOS FERROS           | RPF                | Não          | Ativo          |
|                                                                                                    | 9         | ALMOXARIFADO MICROMEDICAO             | MIC                | Não          | Ativo          |
| Remover Voltar Filtro                                                                                                    |           |                                       |                    |              |                |
| 12                                                                                                    |           |                                       |                    |              |                |
|                                                                                                    |           | Vers                                  | ão: Corretiva (Bat | ch) 25/07/20 | 017 - 11:34:16 |

Para excluir um ou mais itens da tela acima, marque no(s) checkbox(s) correspondente(s) ou selecione todos os itens clicando no *link* **Todos**. Em seguida, clique no botão **Remover**.

Ao clicar no botão , o sistema gera o relatório contendo os dados da tela **Manter Local de Armazenamento do Hidrômetro**, conforme modelo apresentado **AQUI**. Para atualizar os dados do local de armazenagem do hidrômetro, clique no *link* correspondente do campo **Descrição**. Feito isso, o sistema acessa a tela para atualização:

|                                       | @ Gsan -> Micromedicao -> Hidrometro -> Manter Local de Armazenagem do Hidrometro |
|---------------------------------------|-----------------------------------------------------------------------------------|
| Atualizar Local de Armazen            | agem do Hidrômetro                                                                |
| Para atualizar o local de armazenagem | a do bidrômetro informe os dados abaixo:                                          |
| Código:                               | 0                                                                                 |
| Descrição: *                          | NAO INFORMADO                                                                     |
| Descrição Abreviada: *                | NINF                                                                              |
| Indicador de Oficina: *               | Sim  Não                                                                          |
| Indicador de Uso:*                    | O Ativo 🖲 Inativo                                                                 |
|                                       | * Campos obrigatórios                                                             |
| Voltar Desfazer Cancelar              | Atualizar                                                                         |
|                                       |                                                                                   |
|                                       |                                                                                   |
|                                       |                                                                                   |
|                                       |                                                                                   |
|                                       |                                                                                   |
|                                       |                                                                                   |
|                                       | Versão: Corretiva (Batch) 19/07/2017 - 19:13:20                                   |

Na tela acima, faça as modificações que julgar necessárias (para detalhes sobre o preenchimento dos campos clique **AQUI**). Em seguida, clique no botão <u>Atualizar</u>. O sistema executa algumas atualizações:

Verificar preenchimento dos campos:

Caso o usuário não informe o conteúdo de algum campo necessário à atualização do local de armazenagem do hidrômetro, o sistema exibe a mensagem: *Informe «nome do campo que não foi preenchido»*.

Atualização realizada por outro usuário:

Caso o usuário tente atualizar um local de armazenagem do hidrômetro e este já tenha sido atualizado durante a manutenção corrente, o sistema exibe a mensagem: *Esse(s) registro(s) foi(ram) atualizado(s) ou removido(s) por outro usuário durante a operação. Realize uma nova manutenção*.

Verificar sucesso da transação:

Caso o código de retorno da operação efetuada no banco de dados seja diferente de zero, o sistema exibe a mensagem conforme o código de retorno.

### MODELO DE RELATÓRIO: LOCAIS DE ARMAZENAGENS DOS HIDRÔMETROS CADASTRADOS

| 11 | date:<br>/08/2017 | ajuda:manter_local_d | e_armazenagem_d | o_hidrometro https:// | /www.gsan.com.br/do | ku.php?id=ajuda:manter | _local_de_armaze | nagem_do_hidrometro& | ev=1501094352 |
|----|-------------------|----------------------|-----------------|-----------------------|---------------------|------------------------|------------------|----------------------|---------------|
|    | 11                |                      |                 |                       |                     |                        |                  |                      |               |

|        | Locais de Armazenagens      | dos Hidrômetros c | adastrados       | PAG 1/1<br>26/07/2017<br>14:45:24 |
|--------|-----------------------------|-------------------|------------------|-----------------------------------|
| ódigo: | Descrição: A                | Desc. Abrev.:     | Ind. Uso:        | Oficina:                          |
| Código | Descrição                   | Desc. Abrev.:     | Indicador de Uso | : Oficina:                        |
| 0      | NAO INFORMADO               | NINF              | NÃO              | NÃO                               |
| 1      | ALMOXARIFADO CENTRAL        | CEN               | SIM              | NÃO                               |
| 2      | ALMOXARIFADO NATAL SUL      | RNS               | SIM              | NÃO                               |
| 3      | ALMOXARIFADO NATAL NORTE    | RNN               | SIM              | NÃO                               |
| 4      | ALMOXARIFADO MOSSORO        | MOS               | SIM              | NÃO                               |
| 5      | ALMOXARIFADO CAICO          | CAI               | SIM              | NÃO                               |
| 6      | ALMOXARIFADO LITORAL SUL    | RLS               | SIM              | NÃO                               |
| 7      | ALMOXARIFADO ASSU           | RAS               | SIM              | NÃO                               |
| 8      | ALMOXARIFADO PAU DOS FERROS | RPF               | SIM              | NÃO                               |
| 9      | ALMOXARIFADO MICROMEDICAO   | MIC               | SIM              | NÃO                               |
| 10     | OFICINA CENTRAL - NATAL     | OFC               | SIM              | SIM                               |

### Tela de Sucesso

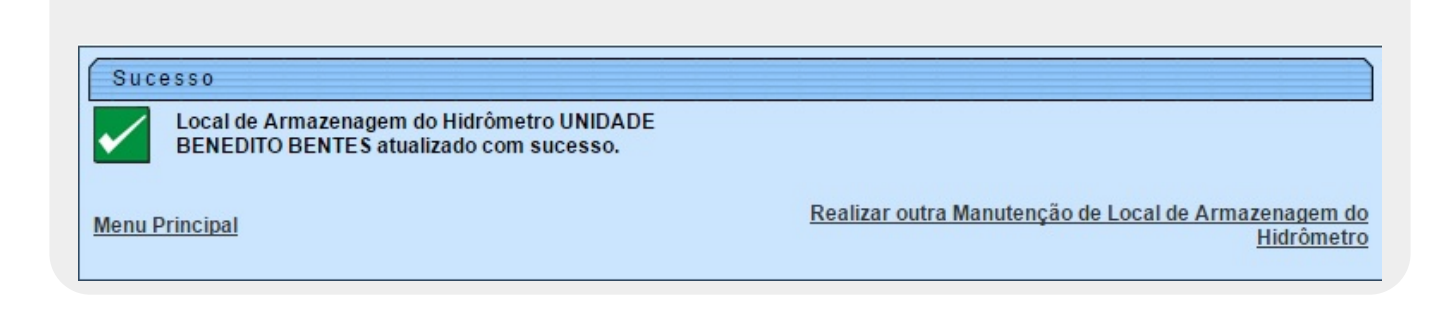

## **Preenchimento dos Campos**

| Campo                  | Orientações para Preenchimento                                                                                                 |
|------------------------|----------------------------------------------------------------------------------------------------|
| Código                 | O sistema exibe o código do local de armazenamento do hidrômetro cadastrado no sistema, e não é permitida alteração.           |
| Descrição              | Campo obrigatório - Informe a descrição do local de armazenagem do hidrômetro, com no máximo 45 (quarenta e cinco) caracteres. |
| Descrição<br>Abreviada | Campo obrigatório - Informe a descrição abreviada do local de armazenagem do hidrômetro, com no máximo 5 (cinco) caracteres.   |

| Campo                   | Orientações para Preenchimento                                                                                                    |
|-------------------------|----------------------------------------------------------------------------------------------------|
| Indicador de<br>Oficina | Campo obrigatório - Informe a opção <b>Sim</b> se o local de armazenagem do hidrômetro for oficina; caso contrário, informe <b>Não</b> .     |
| Indicador de Uso        | Campo obrigatório - Caso o local de armazenagem esteja ativo, informe a opção <b>Ativo</b> ; caso contrário, marque a opção <b>Inativo</b> . |
| Agente Comercial        | Campo visualizado conforme a empresa. Selecione uma das opções disponibilizadas pelo sistema.                                                |

## Funcionalidade dos Botões

| Botão         | Descrição das Funcionalidades                                                                                     |
|---------------|----------------------------------------------------------------------------------------------------|
| Limpar        | Ao clicar neste botão, o sistema limpa o conteúdo dos campos da tela.                                             |
| Filtrar       | Ao clicar neste botão, o sistema comanda a execução do filtro, com base nos parâmetros informados.                |
| Remover       | Ao clicar neste botão, o sistema remove um ou mais itens marcados no checkbox.                                    |
| Voltar Filtro | Ao clicar neste botão, o sistema retorna à tela de filtro.                                                        |
| <b>I</b>      | Ao clicar neste botão, o sistema gera o relatório contendo LOCAIS DE<br>ARMAZENAGENS DOS HIDRÔMETROS CADASTRADOS. |
| Voltar        | Ao clicar neste botão, o sistema retorna à tela anterior.                                                         |
| Desfazer      | Ao clicar neste botão, o sistema desfaz o último procedimento realizado.                                          |
| Cancelar      | Ao clicar neste botão, o sistema cancela a operação e retorna à tela principal.                                   |
| Atualizar     | Ao clicar neste botão, o sistema comanda a atualização dos dados do local de<br>armazenagem na base de dados.     |

## Referências

### Inserir Local de Armazenagem do Hidrômetro

### **Termos Principais**

Hidrômetro

Clique aqui para retornar ao Menu Principal do GSAN.

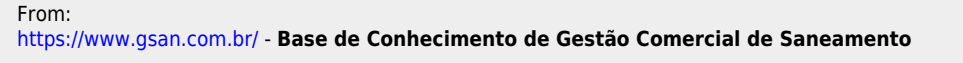

Permanent link: https://www.gsan.com.br/doku.php?id=ajuda:manter\_local\_de\_armazenagem\_do\_hidrometro&rev=150109435

Last update: **31/08/2017 01:11** 

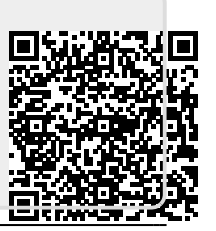